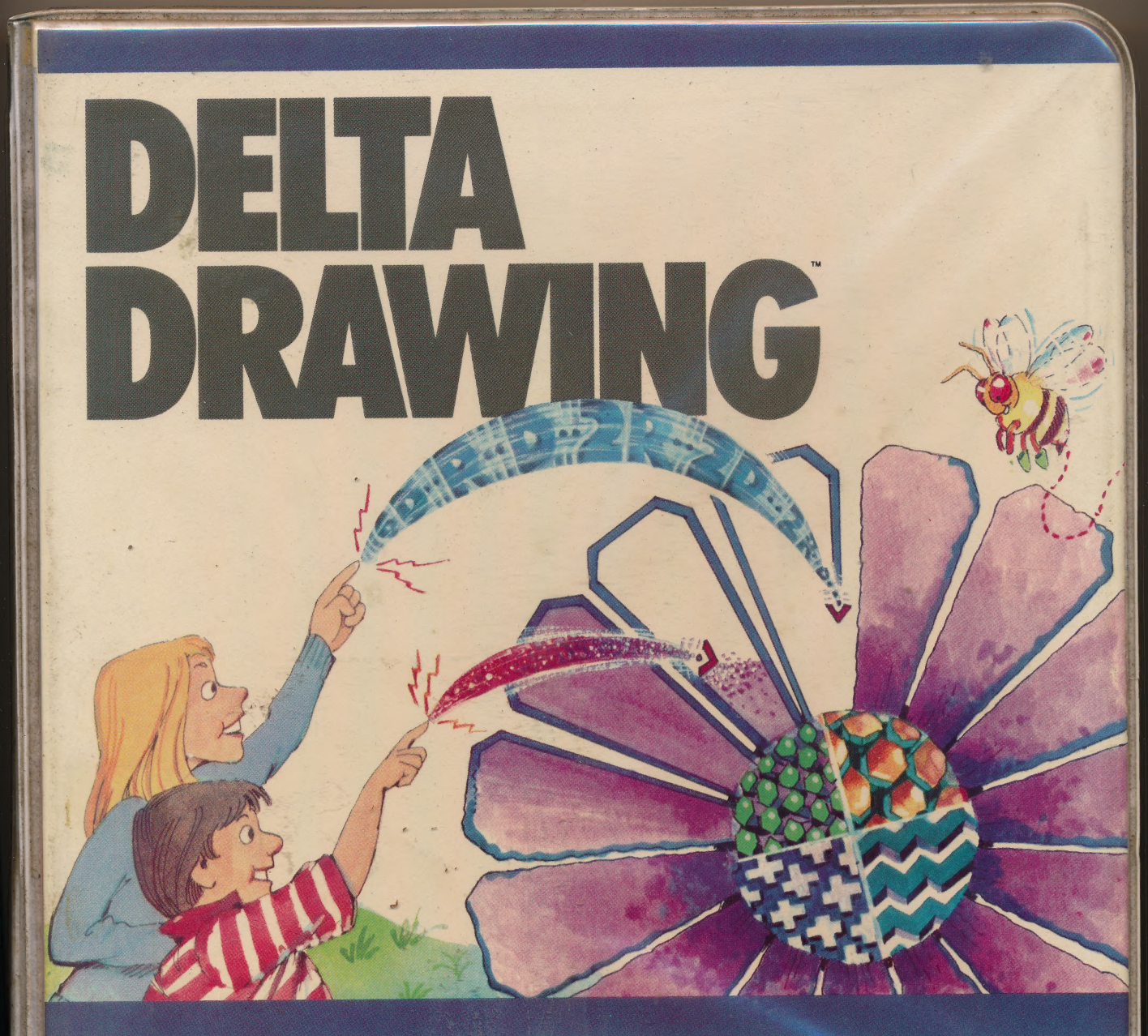

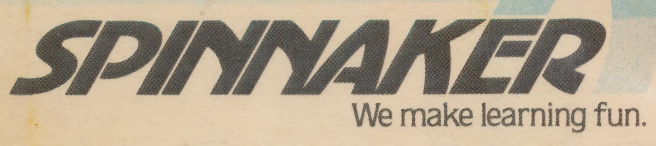

Learn computer programming con-cepts while creating your own colorful pictures.

Ages 4-14

тм

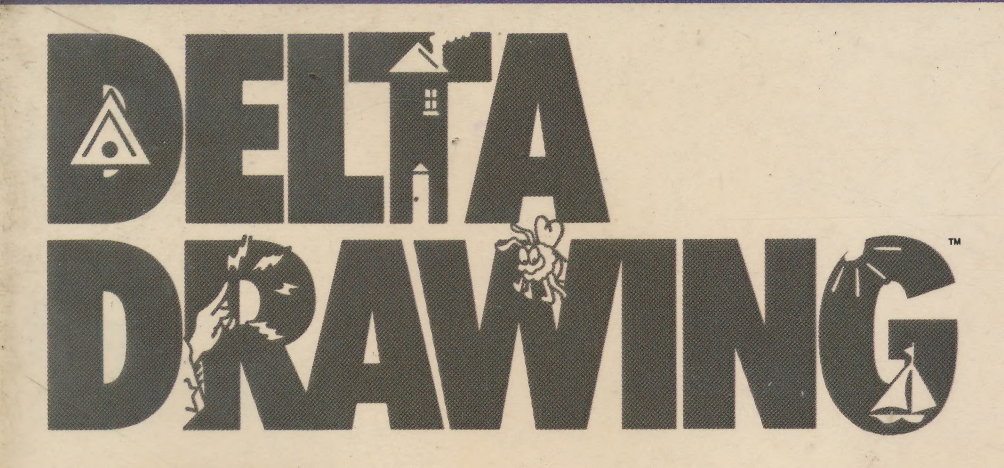

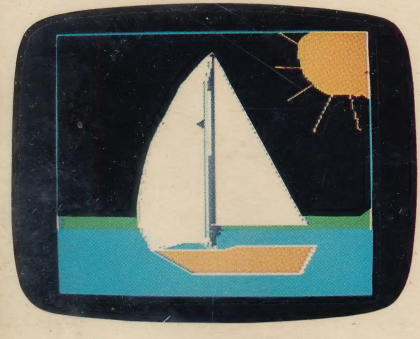

Delta Drawing is the perfect game for kids of all ages–even if they've never used a computer before.

Because Delta Drawing lets children have fun drawing and coloring, and at the same time, learn about computer programming.

With Delta Drawing, your child first creates a picture. As the picture is being drawn, the computer keeps track of every keystroke and

SPINNAI

records it as a program in the text mode. Then, by touching a single key, the child can see the program that was written. As children progress, they can write their programs in the text mode and then switch to the graphics mode to see their picture. This helps children learn procedural thinking – the kind of step-by-step approach needed to solve problems with computers.

For first time users, Delta Drawing comes with easy-to-follow fast-start cards. In fact, Delta Drawing is easier to use than the turtle graphics portion of LOGO. For more advanced users, a complete instruction manual is enclosed.

Drawings can be saved, and printed, if you have a printer with graphics capability.

We make learning fun.

Computer Access Corp., creators of Delta Drawing, specializes in educational software that makes the computer understandable to people of all ages.

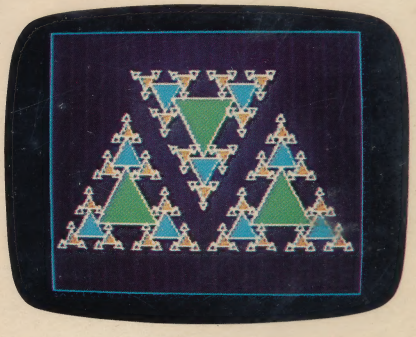

Educational Value: Delta Drawing helps children develop their creativity, learn to write computer programs, and build an understanding of procedural thinking.

© 1982 Spinnaker Software Corp., 215 First Street, Cambridge, MA 02142

## DELTA DRAWING COMMAND SUMMARY

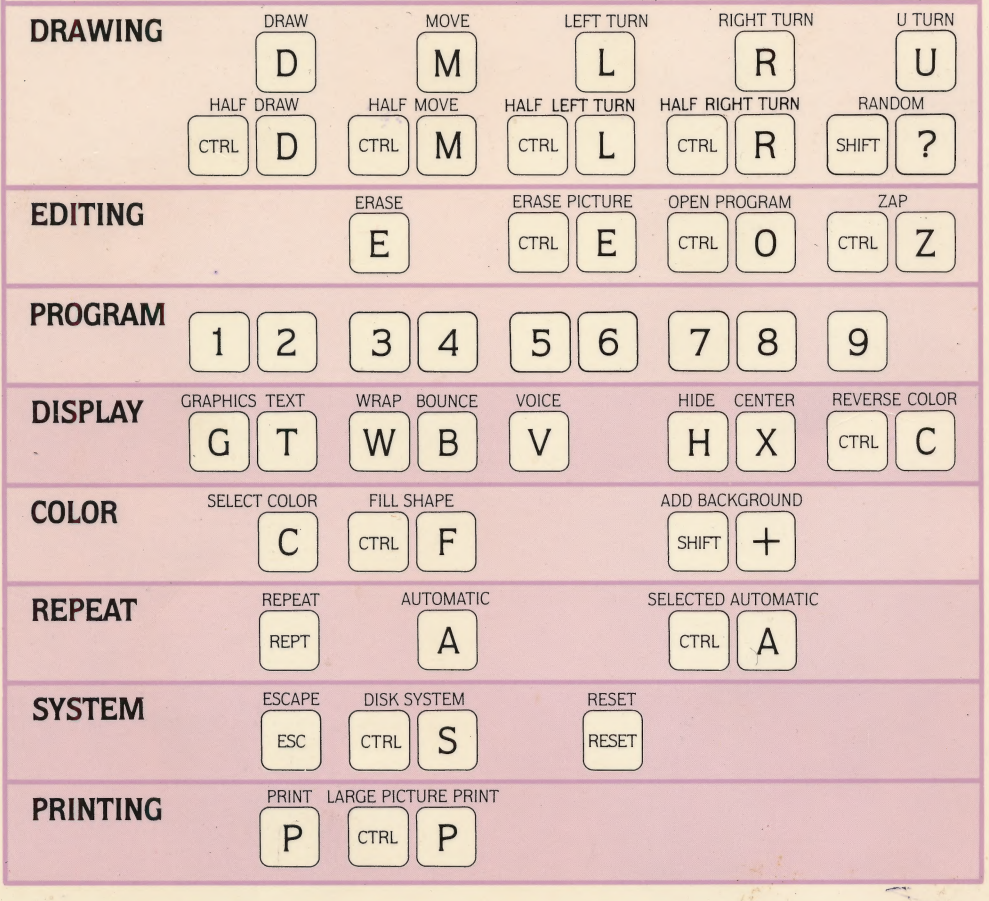

## LOADING DELTA DRAWING

DELTA DRAWING is designed for use with the Apple® II or Apple® II Plus computer with 48K memory, one disk drive, and DOS 3.3. The program requires an Apple computer disk controller card, which must be installed in slot #6. DELTA DRAWING can also be used with the Apple® III in emulation mode. The DELTA DRAWING program will operate with a black and white or color monitor, and with or without a printer.

This version of DELTA DRAWING (2.0) is written in MicroMotion FORTH-79, version 2. The instructions for loading DELTA DRAWING are written for the Apple® II Plus. If you do not have an Apple® II Plus, refer to your Apple user's manual for instructions on loading a program into disk drive #1.

#### Loading Procedure

- 1. Turn on the peripherals: monitor, fan, printer – whichever peripherals you usually use.
- 2. Insert the DELTA DRAWING program disk into disk drive #1 and leave the disk drive door open.
- 3. Turn the computer on.
- 4. Shut the disk drive door.

DELTA DRAWING is loaded into your computer when the DELTA DRAWING program title and publication data are displayed on your monitor. It is a good practice to remove the DELTA DRAWING program disk immediately after loading and put it in a safe place.

If your computer is already on when you decide to load DELTA DRAWING, you should first make sure the disk drive is empty. Then turn the computer off for at least 30 seconds. Follow the above Loading Procedure beginning with step two.

To end a DELTA DRAWING session, make sure the disk drive is empty before you turn off the computer.

Apple II, Apple II Plus and Apple III are registered trademarks of Apple Computer, Inc. DOS 3.3 is a copyright of Apple Computer, Inc., 1980-81.

### DRAWING A SQUARE

To draw a square Press D Four Times Press R Three Times Press D Four Times Press D Four Times Press R Three Times Press D Five Times OOPS!

Press E

## To erase the square

Press E Twenty-five Times

#### How to read a command list

A list of commands can be written in shorthand. You read the shorthand version of a command list from left to right and down the page, in the same way that you are reading the words in this paragraph. The following is the shorthand version of the list of commands you used to draw a square:

4D ... 3R ... 4D ... 3R ... 4D 3R ... 4D 4D means Press D four times. 3R means Press R three times, and so forth (ERASE is not included in a command list). The next few DELTA DRAWING CARDS will use this shorthand for writing command lists.

#### New Delta Drawing Commands Command Key(s)

D

E

| Command           |  |
|-------------------|--|
| DRAW              |  |
| <b>RIGHT TURN</b> |  |
| ERASE             |  |
|                   |  |

See Basic Drawing, page 13, DELTA DRAWING USER'S GUIDE.

### **DRAWING A CIRCLE**

#### To draw a circle

| D                   |     | L  |    | D  |  | L |  | D |
|---------------------|-----|----|----|----|--|---|--|---|
| L                   |     | D  |    | L  |  | D |  | L |
| D                   |     | L  |    | D  |  | L |  | D |
| L                   |     | D  |    | L  |  | D |  | L |
| D                   |     | L  |    | D  |  | L |  |   |
| To erase the circle |     |    |    |    |  |   |  |   |
| Pre                 | 255 | CT | RI | E* |  |   |  |   |

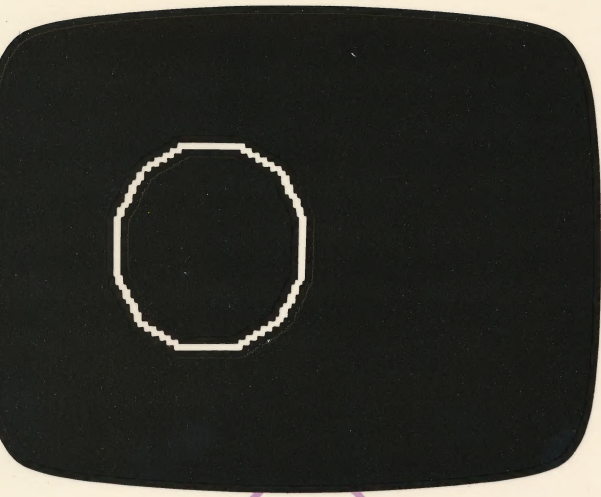

New Delta Drawing Commands Command Key(s)

LEFT TURN [] ERASE PICTURE []\* \*Press CTRL and hold it down, then press []

See Basic Drawing, page 13, DELTA DRAWING USER'S GUIDE.

## **DRAWING TRIANGLES**

#### To draw triangles

| To erase the triangles<br>Press CTRL E |  |          |      |    |     |    |  |
|----------------------------------------|--|----------|------|----|-----|----|--|
| 41                                     |  | 30       |      | 4L |     | 3D |  |
| 2D                                     |  | U<br>30  |      | 4M | ••• | 2R |  |
|                                        |  | 2D<br>4L | •••• | 41 |     | 20 |  |

![](_page_6_Picture_4.jpeg)

## New Delta Drawing Commands y(s) 제 민

| Command       | Key |
|---------------|-----|
| MOVE          | Ī   |
| <b>U-TURN</b> | [   |

See Basic Drawing, page 13, DELTA DRAWING USER'S GUIDE.

![](_page_6_Picture_8.jpeg)

#### CREATING A DRAWING PROGRAM

**To create a square program** 3D ... 3R ... 1 41 ... 2 2

To erase the square program Press CTRL Z

New Delta Drawing Commands Command Key(s) FIRST PROGRAM 1

SECOND PROGRAM ZAP Key(s) [] [] [] [] []

See Drawing Programs, page 16, DELTA DRAWING USER'S GUIDE.

![](_page_7_Picture_8.jpeg)

![](_page_7_Picture_9.jpeg)

## REPEATING A DRAWING PROGRAM

#### To create a circle program

| D   | <br>R | <br>1 |
|-----|-------|-------|
| 121 | <br>2 |       |
| 2   | <br>R | <br>3 |

**To repeat program #3** Press A

To stop repeating program #3 Press ESC

To make the drawing a program Press 4

To erase all of your drawing programs

Press CTRL Z

#### New Delta Drawing Commands

Command THIRD PROGRAM FOURTH PROGRAM AUTOMATIC ESCAPE Key(s) 3 4 ESC

See Drawing Programs, page 16, DELTA DRAWING USER'S GUIDE.

![](_page_8_Picture_13.jpeg)

#### EDITING A DRAWING PROGRAM

## To create a square program D ... 3R ... 1

41 ... 2

#### Edit to make a bigger square Press CTRL 0\*

Press © RL O Press 1 Press E Three Times Press D Six Times Press © Three Times Press © Press © Press © Press 2 To erase all of your drawing programs

Press CTRL Z

#### New Delta Drawing Commands

Command OPEN PROGRAM Key(s)

\*OPEN PROGRAM requires that you press a number key to select the program to be opened.

See Drawing Programs, page 16, DELTA DRAWING USER'S GUIDE.

![](_page_9_Picture_12.jpeg)

# DRAWING WITH A COLORED LINE

To create a triangle side program 3R ... 8D ... R ... 1 To draw a multi-colored triangle CI2 ... 1 ... CI3 ... 1 ... CI4 1 ... CI ... 2 Press 2 To erase all of your drawing programs Press CTRL Z

#### New Delta Drawing Commands-

Command SELECT COLOR Key(s)

\*SELECT COLOR requires that you press a number key to select a color from a color menu.

See Drawing with Color, page 24, DELTA DRAWING USER'S GUIDE.

#### FILLING A SHAPE WITH COLOR

To create a circle program D ... R ... 1 121 ... 2 To color the shape violet Press 2 Press M Press 5 Press 5 Press 5 Press 3 To erase all of your drawing programs Press CTRL [Z]

#### New Delta Drawing Commands

Command FILL SHAPE Key(s)

See Drawing with Color, page 24, DELTA DRAWING USER'S GUIDE.

#### DRAWING A GEOMETRIC FIGURE

You can produce a wide variety of complex geometric figures with DELTA DRAWING by repeating simple drawing programs.

#### To draw the cubes

| 1 | <br>ЗD   | <br>2R | <br>$\rangle 1$ |
|---|----------|--------|-----------------|
| 2 | <br>6(1) | <br>2L | <br>)2          |
| 3 | <br>6(2) | <br>)3 |                 |

#### To color the cubes

| 4  |                     | ЗМ | l                   | ^   | Μ                   |     | $\rangle 4$         |    |                     |  |
|----|---------------------|----|---------------------|-----|---------------------|-----|---------------------|----|---------------------|--|
| 5  |                     | U  |                     | ЗN  | 1                   |     | ^M                  | 31 |                     |  |
|    | >5                  |    |                     |     |                     |     |                     |    |                     |  |
| 6( |                     |    | $\langle 3 \rangle$ |     | $\langle 4 \rangle$ |     | C:2                 |    | ^F                  |  |
|    | $\langle 5 \rangle$ |    | $\langle 4 \rangle$ |     | ^F                  | ••• | $\langle 5 \rangle$ | •• | $\langle 4 \rangle$ |  |
|    | ^F                  |    | $\langle 5 \rangle$ |     | $\langle 4 \rangle$ | ••• | ^F                  |    | $\langle 5 \rangle$ |  |
|    | 2R                  |    | C:4                 |     | $\langle 4 \rangle$ |     | ^F                  |    | $\langle 5 \rangle$ |  |
|    | $\langle 4 \rangle$ |    | ^F                  | ••• | $\langle 5 \rangle$ |     | $\langle 4 \rangle$ |    | ^F                  |  |
|    | $\langle 5 \rangle$ |    | $\langle 4 \rangle$ |     | ^F                  |     | $\langle 5 \rangle$ |    | )6                  |  |

\*^M is the text abbreviation for CTRL M, ^F is the text abbreviation for CTRL F

For further information on reading these command lists, see Text Display, Page 48, DELTA DRAWING USER'S GUIDE.

![](_page_12_Picture_9.jpeg)

![](_page_12_Picture_10.jpeg)

#### **DRAWING A HOUSE**

With a box of crayons and a pad of paper a child might draw a picture like the one on this DELTA DRAWING CARD. Drawing this same picture with a computer, however, requires some new ways of thinking about drawing. The following command lists describe one way to draw the picture. You may want to try a different way. There are, in fact, many different ways to draw this picture.

#### To draw a house Walls and roof line Program

1( ... 5D ..... )1

## Windows and door Program

| 4  |                     |      | $\boldsymbol{\nu}$  | • • | SIL                 | • • | D                   | ••  |    |
|----|---------------------|------|---------------------|-----|---------------------|-----|---------------------|-----|----|
|    | 3R                  |      | D                   | ••  | 3R                  |     | D                   |     | )2 |
| Tł | ne Ho               | use  | Pro                 | gra | m                   |     |                     |     |    |
| 3( |                     | 3    | BR                  |     | 2M                  |     | 2L                  |     |    |
|    | $\langle 1 \rangle$ | 4    | IR                  | ••• | $\langle 1 \rangle$ | ••• | R                   |     |    |
|    | $\langle 1 \rangle$ | 3    | BR                  | ••  | $\langle 1 \rangle$ | ••  | ЗR                  | ••• |    |
|    | $\langle 1 \rangle$ | 3    | BR                  |     | $\langle 1 \rangle$ |     | ЗR                  | ••  |    |
|    | 2M                  | 3    | BR                  | ••  | 2M                  | ••  | 3R                  | ••  |    |
|    | $\langle 2 \rangle$ | 2    | 2M                  | ••  | 3R                  | ••  | $\langle 2 \rangle$ | ••  |    |
|    | 3L                  |      | 3M                  | ••  | 3L                  | ••• | М                   | ••  |    |
|    | 3L                  | ••   | $\langle 2 \rangle$ | ••• | ЗR                  | ••  | М                   | ••  |    |
|    | $\langle 2 \rangle$ |      | $\rangle$           | 3   |                     |     |                     |     |    |
| Sı | un Ra               | y Pr | ogra                | am  |                     |     |                     |     |    |
| 4  |                     | 3    |                     | . 2 | 2D                  | ••  |                     |     |    |
|    | υ                   | 2    | M.                  | •   |                     |     |                     |     |    |

![](_page_13_Picture_7.jpeg)

![](_page_13_Picture_9.jpeg)

### **CREATING A GAME**

You can create your own games with DELTA DRAWING. This DELTA DRAWING CARD will show you how to construct the playing board, the markers, and the moves for a TIC-TAC-TOE game. You construct the elements of the game with eight drawing programs. Two people can then play the game. To clear the screen and play

again, press CTRL E. A sample of play is illustrated in the picture and is shown as the ninth program.

#### To make the Tic-Tac-Toe board

| 1/     |          | 30                                      | 11 | 3M |     |
|--------|----------|-----------------------------------------|----|----|-----|
| 11     | 20       | 50                                      | 0  |    | ••  |
| 6D     | 3R       | 3M                                      | 3R | 90 | ••• |
| U      | 3M       | 3L                                      | >1 |    |     |
| 2(     | 2(1)     | 3M                                      | 3R | M  |     |
| ^M     | 3R       | ^M                                      | >2 | 2  |     |
| To mak | ce the X |                                         |    |    |     |
| 2/     | 21       | ~ ~ ~ ~ ~ ~ ~ ~ ~ ~ ~ ~ ~ ~ ~ ~ ~ ~ ~ ~ | 1D | 20 |     |
| 5(     | SL       |                                         | 40 | 20 | ••• |
| 4L     | M        | 4L                                      | 2D | 4R | ••  |
| ^M     | 3R       | )3                                      |    |    |     |
| To mak | ke the O | )                                       |    |    |     |
| 4<     | 2L       | ^D                                      | R  | ^D |     |
| R      | ^D       | R                                       | ^D | R  |     |
| ^D     | R        | ^D                                      | R  | ^D |     |
| R      | ^D       | R                                       | ^D | R  |     |
| ^D     | R        | ^D                                      | R  | ^D |     |
| 3R     |          |                                         |    |    |     |

To move left one square  $5\langle \dots 3L \dots 3M \dots 3R \dots \rangle$ 

 $\begin{array}{c|c} X X O \\ \hline O X \\ \hline X O \\ \hline X O \end{array}$ 

| <b>To move</b><br>6⟨ | eright<br>3R            | one squ<br>3M        | are<br>3L  | >6  | 6 |  |  |  |
|----------------------|-------------------------|----------------------|------------|-----|---|--|--|--|
| <b>To move</b><br>7⟨ | <b>up on</b><br>3M      | e square<br>⟩7       | e          |     |   |  |  |  |
| To move              | To move down one square |                      |            |     |   |  |  |  |
|                      | U<br>fthe a             | JM                   | U          | )   | 5 |  |  |  |
| 9(                   | $\langle 2 \rangle$     | $ \langle 7 \rangle$ | (5)        | (3) |   |  |  |  |
| (8)<br>(8)           | . (4)<br>(4)            | (b)<br>2(7)          | (5)<br>(5) | (6) |   |  |  |  |
| <6>>9                | . (4)                   | 2(8)                 | (5)        | (3) |   |  |  |  |
|                      |                         |                      |            |     |   |  |  |  |

#### Tic-Tac-Toe game elements

- 2 To make the Tic-Tac-Toe board
- 3 To make the X
- 4 To make the O
- 5 To move left one square
  - 6 To move right one square
  - 7 To move up one square
  - 8 To move down one square

#### CREATING A RANDOM DRAWING

It is possible, but highly unlikely that you can reproduce the picture on this DELTA DRAWING CARD. It is a random drawing. It uses the RAN-DOM command in the first program. Every time the first program is repeated, the DELTA cursor draws a line seqment that is one of 49 different lengths. The computer randomly selects which of the 49 possible line lengths to draw. The Automatic command (A) is then used to repeat the FIRST PROGRAM command. This produces the grid pattern on the screen. The RANDOM command is used again in the third program to randomize the number of degrees the DELTA cursor turns. And the third program is used in the fourth program to move the DELTA cursor to randomly selected areas of the drawing and fill them with color. The fifth program was used to create the picture on this card. Try it!

#### To create a random drawing

1( ... ? .. D .. 3R ..... )1

#### Press A

Stop it by pressing ESC when you like the drawing.

![](_page_15_Picture_7.jpeg)

#### Press 2 To randomly color the drawing .. R .. 10M.....)3 3( ... ? 4( ... C:2 .. (3) .. ^F .. C:3 (3).. ^F .. C:4 .. (3) .. ^F C:5 .. (3) .. ^F ..... Press 2 Press A Stop it with ESC when you like the drawing. Press 5

![](_page_15_Picture_9.jpeg)

For further information on the RANDOM command, see Random SHIFT ?, page 32, DELTA DRAWING USER'S GUIDE.

#### INITIALIZING A DELTA DRAWING FILE DISK

Warning: this procedure erases all information on the disk.

- 1. Turn the computer off.
- 2. Insert the Apple DOS 3.3 System Master disk into disk drive #1 and leave the disk drive door open.
- 3. Turn the computer on.
- 4. Shut the disk drive door. When the disk drive stops whirring and the red IN USE light goes out remove the System Master disk.
- 5. Type NEW Press RETURN
- 6. Type 100 REM DELTA DRAWING FILE DISK Press RETURN
- 7. Type 200 REM your name Press RETURN
- 8. Type 300 REM today's date Press RETURN
- 9. Type HOME Press RETURN

#### 10. Type LIST Press RETURN

You should see a listing of what has been entered in steps 6-8. If other information appears as well, return to step 5 and repeat steps 5-10.

- 11. Insert the disk to be initialized into disk drive #1 and close the disk drive door.
- 12. Type INIT HELLO Press RETURN When the disk drive stops whirring and the red IN USE light goes out the disk has been initialized by Apple DOS 3.3. This disk can be used to store DELTA DRAWING files, LOGO files, or APPLESOFT files in any combination.

13. Remove the disk from the disk drive. Repeat steps 11-12 to create additional file disks. Label the file disks (write on the labels before sticking them onto the file disks).

14. Turn the computer off.

![](_page_16_Picture_18.jpeg)

![](_page_17_Figure_0.jpeg)